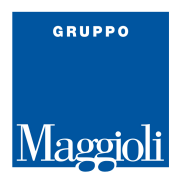

## PORTALE CONSULTAZIONE ONLINE – JCITYGOV - MAGGIOLI

- Tramite il link fornito dal Comune, selezionare una delle **modalità d'accesso** presenti in home page

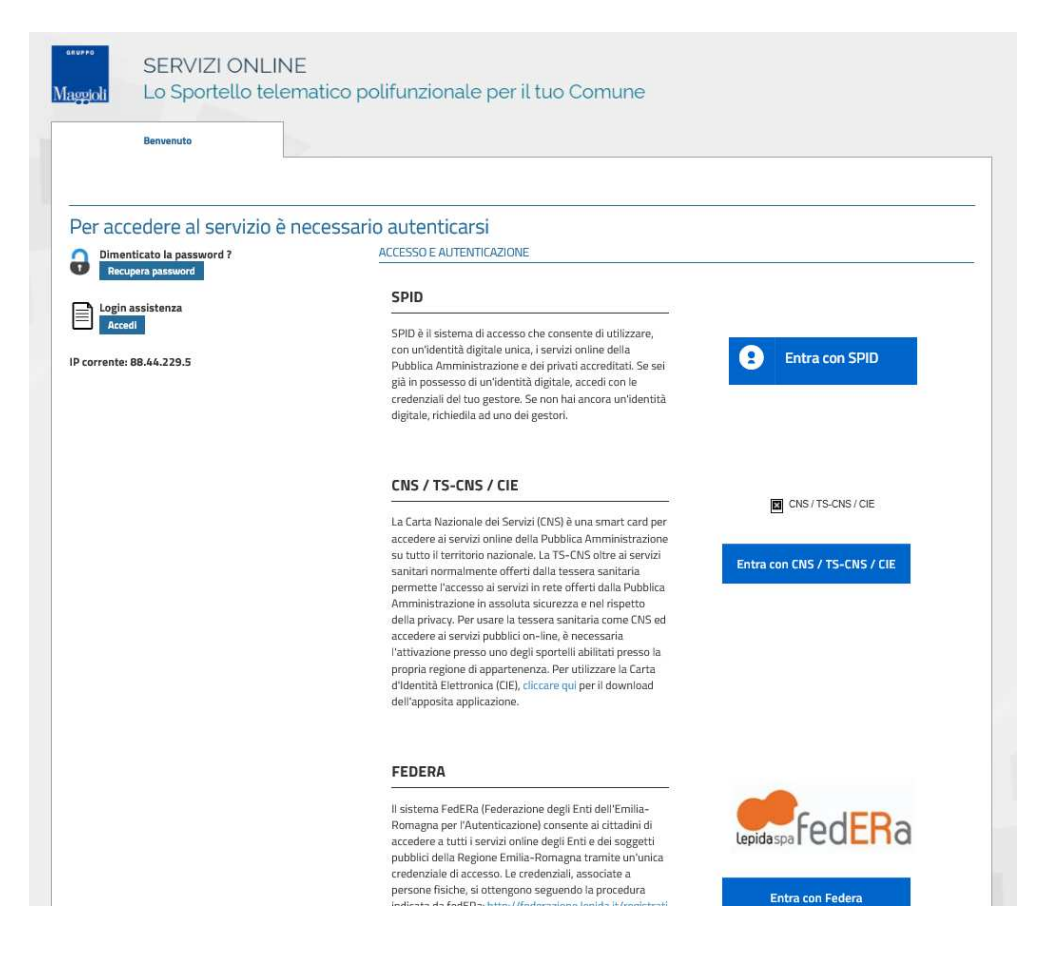

- All'accesso, come indicato in descrizione, selezionare la lente per poter iniziare la ricerca

| Lo Sportello tele                                                 | matico polifunzionale                                                                                             | per il tuo Comune                                                               |       |  |
|-------------------------------------------------------------------|----------------------------------------------------------------------------------------------------|---------------------------------------------------------------------------------|-------|--|
| L                                                                 |                                                                                                    |                                                                                 |       |  |
| Tramite la funzior<br>visualizzazione, di<br>effettuare delle ric | alità <b>consultazione enti terzi</b> è possib<br>un determinato soggetto e del suo nuc<br>erche sono i seguenti: | ile effettuare una ricerca, e succes<br>leo familiare. I criteri con cui è poss | ibile |  |
| • Dati<br>• Dati                                                  | anagrafici principali;<br>di nascita;                                                                             |                                                                                 | 7     |  |
| • Indi                                                            | izzo;                                                                                                    |                                                                                 |       |  |
| Iscri Doc                                                         | zioni / Cancellazioni;<br>imenti;                                                                                 |                                                                                 |       |  |
| • Citta                                                           | dinanza; 🦰                                                                                                    |                                                                                 |       |  |
| Selezionare la l                                                  | ente per prosegui <mark>r</mark> e                                                                                |                                                                                 |       |  |
|                                                                   |                                                                                                    |                                                                                 |       |  |

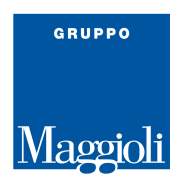

- Ogni utente, potrà effettuare ricerche in relazione alla convenzione stipulata con il Comune ed ai relativi permessi

Compilare i **campi disponibili** a video, selezionando, se presenti, i filtri di ricerca sulla destra

|                   | Itazione   | Torna Indietro |                       |         |   |          |                               |
|-------------------|------------|----------------|-----------------------|---------|---|----------|-------------------------------|
| Dati anagrafici j | principali |                |                       |         |   | ٩        | Ricerca                       |
| Cognome           |            |                | Nome                  |         |   |          |                               |
| Codice Fiscale    |            |                | Sesso                 | □ M □ F |   | Ī        | Pulisci                       |
| Ricerca in        | Anagrafe   | ~              | Rapporto<br>parentela |         | × | 1        | Dati Anagrafici               |
| rdinamento        | Default    | ~              | ⊙ A-z (               | ) Z-a   |   | Æ        | And Street                    |
| lotivo Richiesta  |            | ~              |                       |         |   | <b>W</b> | Dati of nascita               |
|                   |            |                |                       |         |   | ñ        | Indirizzo                     |
|                   |            |                |                       |         | 1 | 223      | Famiglia                      |
|                   |            |                |                       |         |   |          |                               |
|                   |            |                |                       | $\sim$  |   | X        | Iscrizioni /<br>Cancellazioni |

Nel caso in cui quest'ultimi non venissero visualizzati, sarà obbligatorio specificare cognome, nome e data di nascita oppure il codice fiscale

| Consulta         | azione     | Torna Indietro |                  |    |
|------------------|------------|----------------|------------------|----|
| Ricerca semplice |            |                |                  | Ri |
| Cognome          |            |                | Nome             |    |
| Data Nascita     | dd/mm/yyyy |                | Sesso            |    |
| Ricerca in       | Anagrafe   |                | ✓ Codice Fiscale |    |
| otivo Richiesta  |            |                |                  |    |

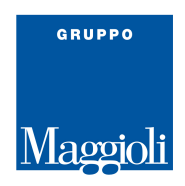

La ricerca sarà possibile solo dopo aver compilato il "**motivo richiesta**", selezionando una delle opzioni presenti nel menù a tendina

| Consu             | ultazione  | Torna Indietro |                       |         |                           |
|-------------------|------------|----------------|-----------------------|---------|---------------------------|
| Dati anagrafici p | principali |                |                       |         | Q Ricerca                 |
| Cognome           |            |                | Nome                  |         | 1                         |
| Codice Fiscale    |            |                | Sesso                 | □ M □ F | Dulisci                   |
| Ricerca in        | Anagrafe   | ~              | Rapporto<br>parentela |         | V Dati Anagr              |
| rdinamento        | Default    | v              | ● A-z ○               | Z-a     |                           |
| otivo Richiesta   |            | ~              |                       |         | Dati di nas               |
|                   |            |                |                       |         | ndirizzo                  |
|                   |            |                |                       |         | E Famiglia                |
|                   |            |                |                       |         | Scrizioni /<br>Cancellazi |
|                   |            |                |                       |         | Document                  |
|                   |            |                |                       |         |                           |

## SERVIZI ONLINE

Maggioli

Lo Sportello telematico polifunzionale per il tuo Comune

| Comome          |            |   | Nome           | Ridd |
|-----------------|------------|---|----------------|------|
| Data Na seita   |            |   | Casta          |      |
| Data Nastita    | dd/mm/yyyy |   | 26250          |      |
| Ricerca in      | Anagrafe   | ~ | Codice Fiscale |      |
| otivo Richiesta |            | ~ |                |      |
|                 |            |   |                |      |

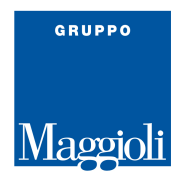

- La ricerca, restituirà risultati dell'anagrafe locale in base ai filtri inseriti.

Selezionando il "**dettaglio**" presente alla destra di ogni cittadino, verranno visualizzati tutti i dati anagrafici disponibili all'utente terzo

| Consultazione            |                          | Torna Indietro      |              |   |           |
|--------------------------|--------------------------|---------------------|--------------|---|-----------|
|                          |                          |                     |              |   |           |
| dietro Nuovo             | Esporta in OpenFormat    | Versione Stampabile |              |   |           |
| erca soggetto da parte ( | dell'utente Cola Filippo |                     |              |   |           |
| Cognome:<br>Nome: MA     | ROSSI                    |                     |              |   |           |
| Dominio: A               | nagrafe                  |                     |              |   |           |
| Motivo rich              | niesta: consultazione    |                     |              |   |           |
| Cognome:                 | ROS                      |                     |              |   |           |
| Dominio: A               | n<br>nagrafe             |                     |              |   |           |
| Motivo rich              | niesta: consultazione    |                     |              |   |           |
| ROSSI/ MARCO             |                          |                     |              |   |           |
| Codice Fiscale           | Validato                 | Rapp. parentela     | INTESTATARIO | 7 |           |
| Posiz. anagrafica Re     | esidente APR             | Sesso               | Maschio      |   | Dettaglio |
| Nato/a a                 |                          | Nato/a il           | 1            |   |           |
| Indirizzo VIA 9          | Int. 3 -                 | _                   |              |   |           |
| ROSSI/ MARIA             |                          |                     |              |   |           |
| Codice Fiscale           | Validato                 | Rapp. parentela     | MOGLIE       |   |           |
| Posiz. anagrafica Er     | nigrato                  | Sesso               | Femmina      |   | Dettaglio |
|                          | 1                        | Nato/a il           |              |   |           |
| vato/a a                 |                          |                     |              |   |           |

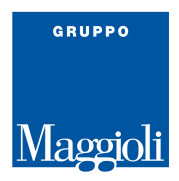

| Consultazione      |                                                                                                    | Torna Indietro                               |                                                                            |                                                           |                                                                      |
|--------------------|----------------------------------------------------------------------------------------------------|----------------------------------------------|----------------------------------------------------------------------------|-----------------------------------------------------------|----------------------------------------------------------------------|
| Torna ai risultati |                                                                                                    | 1                                            | Situaz                                                                     | ione alla data 14,                                        | /03/2022 Selezio                                                     |
| Nucleo familiare   | ROSSI/ MARCO<br>Codice Fiscale<br>Sesso<br>Nasciti comune<br>Nesidenza<br>Paternită<br>Stato civile | Validato<br>Maschio<br>ROSSI MARCO<br>CELIBE | Rapporto par<br>Posiz, anagra<br>Data di nasci<br>Maternità<br>Data Matrim | rentela INTESTATARIO<br>afica Residente<br>ta Atto N.     | Anno                                                                 |
|                    | Posiz. elettorale<br>Dati elettorali<br>Professione                                                 | Iscritto<br>Sezione                          | Cittadinanza<br>Titolo studio                                              | ITALIANA<br>DIPLOMA DI IST<br>SUPERIORE AD<br>COMMERCIALE | RUZIONE SECONDARIA<br>INDIRIZZO TECNICO<br>Espandi Tutto Riduci Tutt |
|                    | Storico residenze e                                                                                 | e storico trasferimenti                      |                                                                            |                                                           | Ridu                                                                 |
|                    | Trasferimento<br>Tipo<br>Comune                                                                     | Immigrazione                                 | Data da<br>Pratica                                                         | Nr. del                                                   |                                                                      |
|                    | Residenza<br>Data da                                                                                |                                              | Data a                                                                     | Oggi                                                      |                                                                      |

- Accedere al nucleo familiare tramite l'apposita icona

## **Buon lavoro!**